# ///ESHT//ST/C

### Setup and use of meshtastic nodes and mesh.

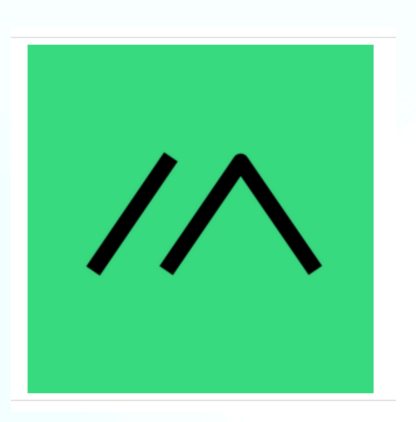

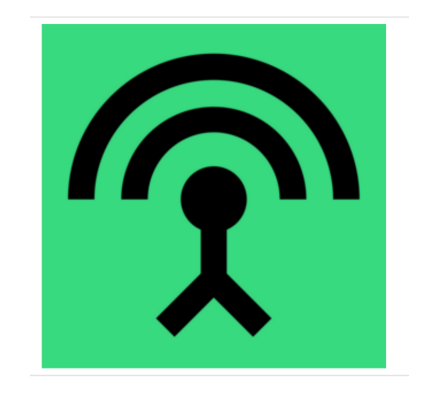

Christian Falkenberg-Andersen B.Sc, BSc, MSc, MD. CUUG NOV 28, 2023

Meshtastic website: https://meshtastic.org/

### Disclaimer

- App
- I am not a representative from meshtastic. (in spite of my 😎 T-shirt!)
- I started using it April 2023 after being introduced to it by Peter
- I am not a network expert
- But I will show you how it works and do some live demonstrations.
- The information here is from the Meshtastic website and my experience.

### What is meshtastic?

- Open source network, long range- 254km.
- Runs on a low power esp32 microcontroller. Several options are possible in various form factors
- Does not require internet, but can be set up to use access points.
- Inexpensive : <u>https://a.co/</u> <u>d/0Frvgfr</u>
- Apps run on android Android, IOS, Mac, Web browser

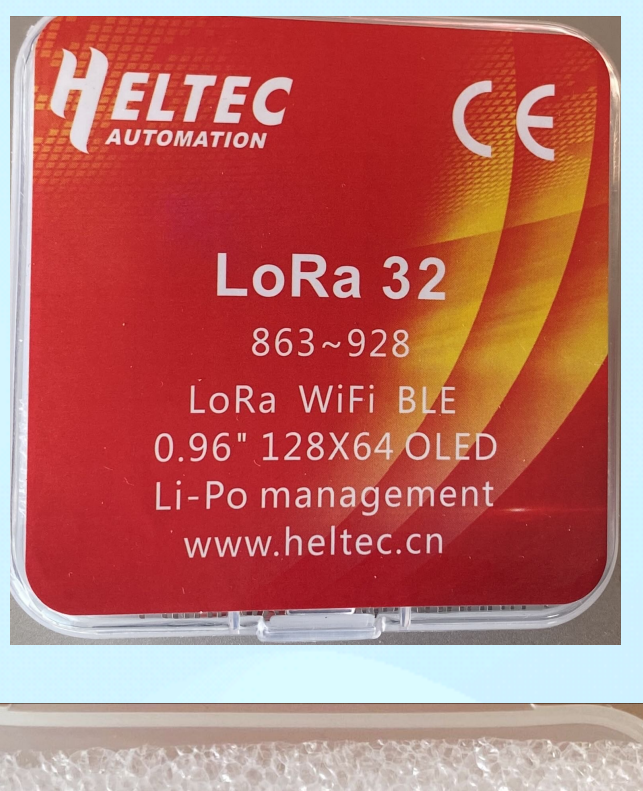

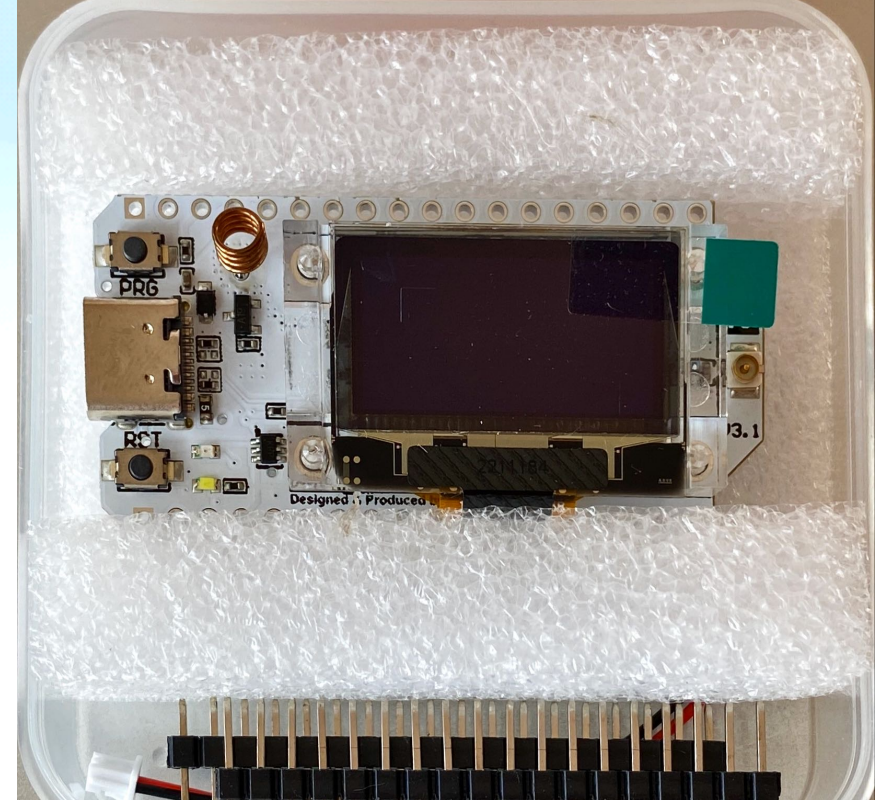

### Mesh overview

 Demo: From meshtastic <u>https://youtu.be/</u> 7v6UbC5blJU?si=Gkzg3QajdkaFQbi7

**Play YouTube link** 

#### Another good overview video- for reference

 https://youtu.be/EAQI2ZSmxPU? si=aUhqosx7oRunzTpA

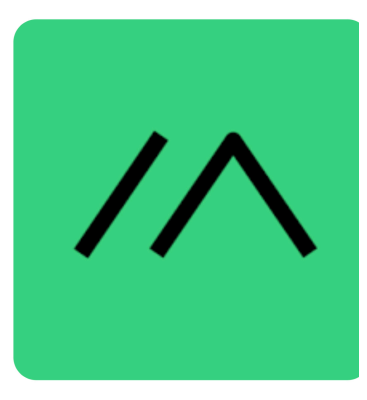

### My personal example

- Moose Mountain range test.
- Biked up Moose Mountain and could text Peter ( located in fish creek park) without using internet or cell towers.
- First connected node in mesh was 58km away

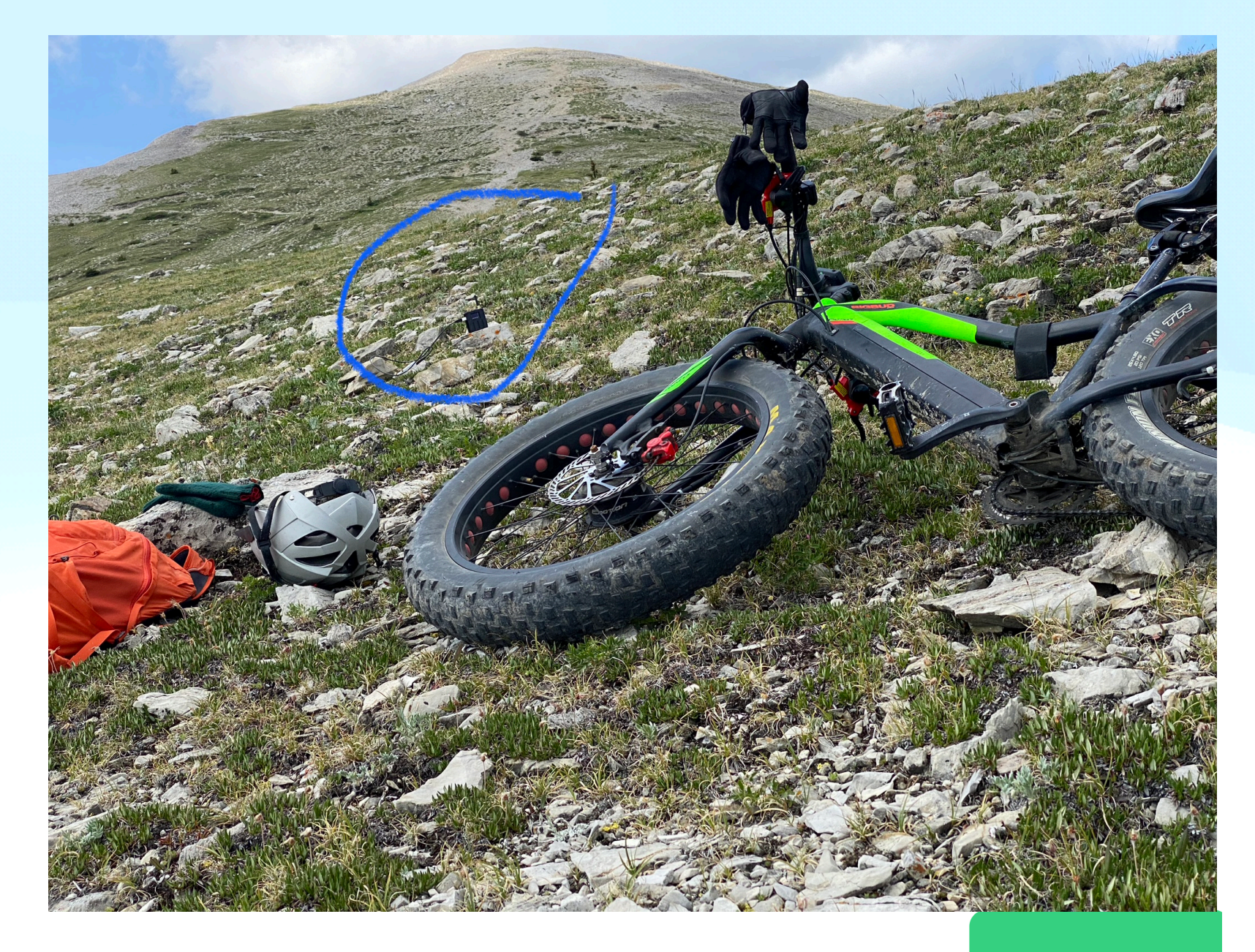

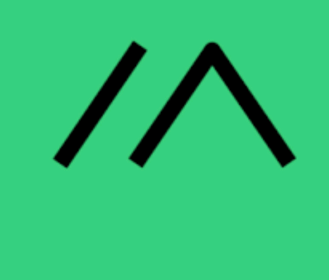

### My personal range test.

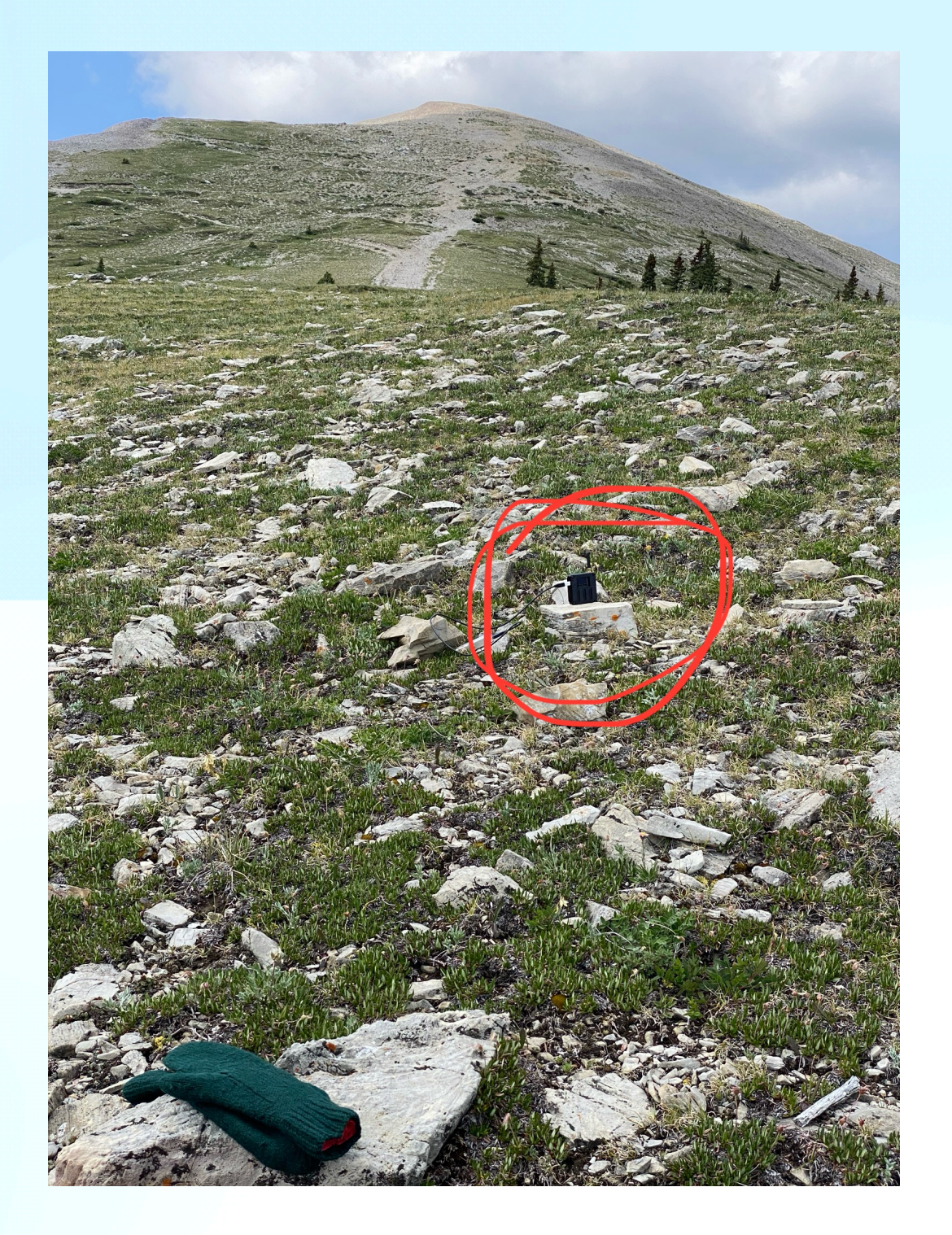

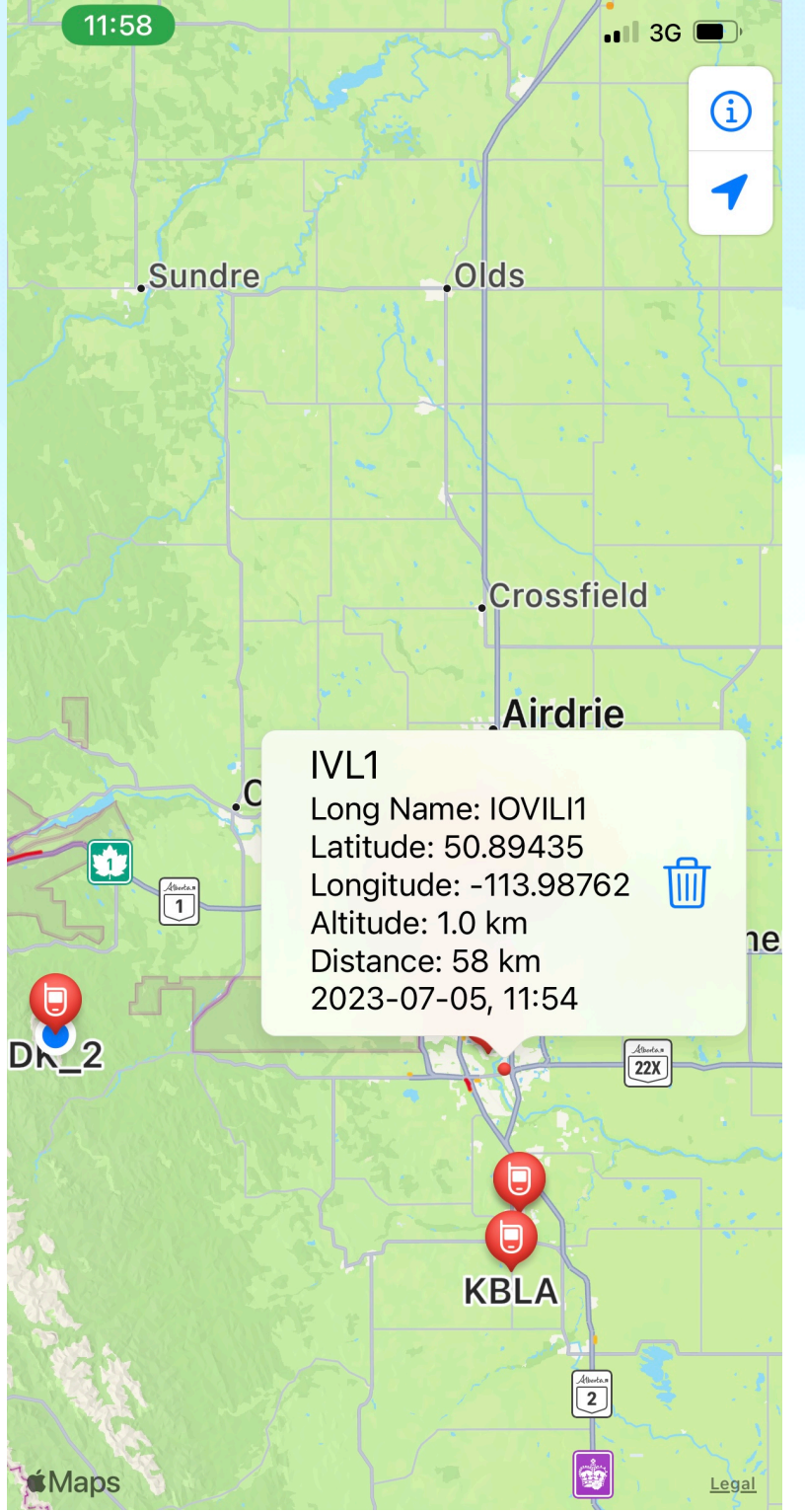

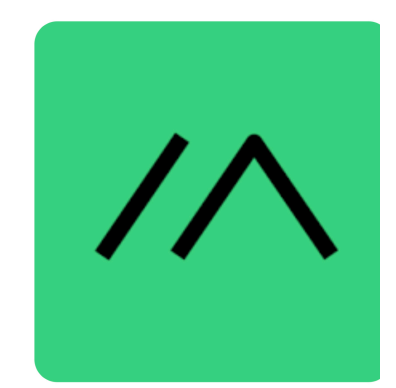

### My personal example

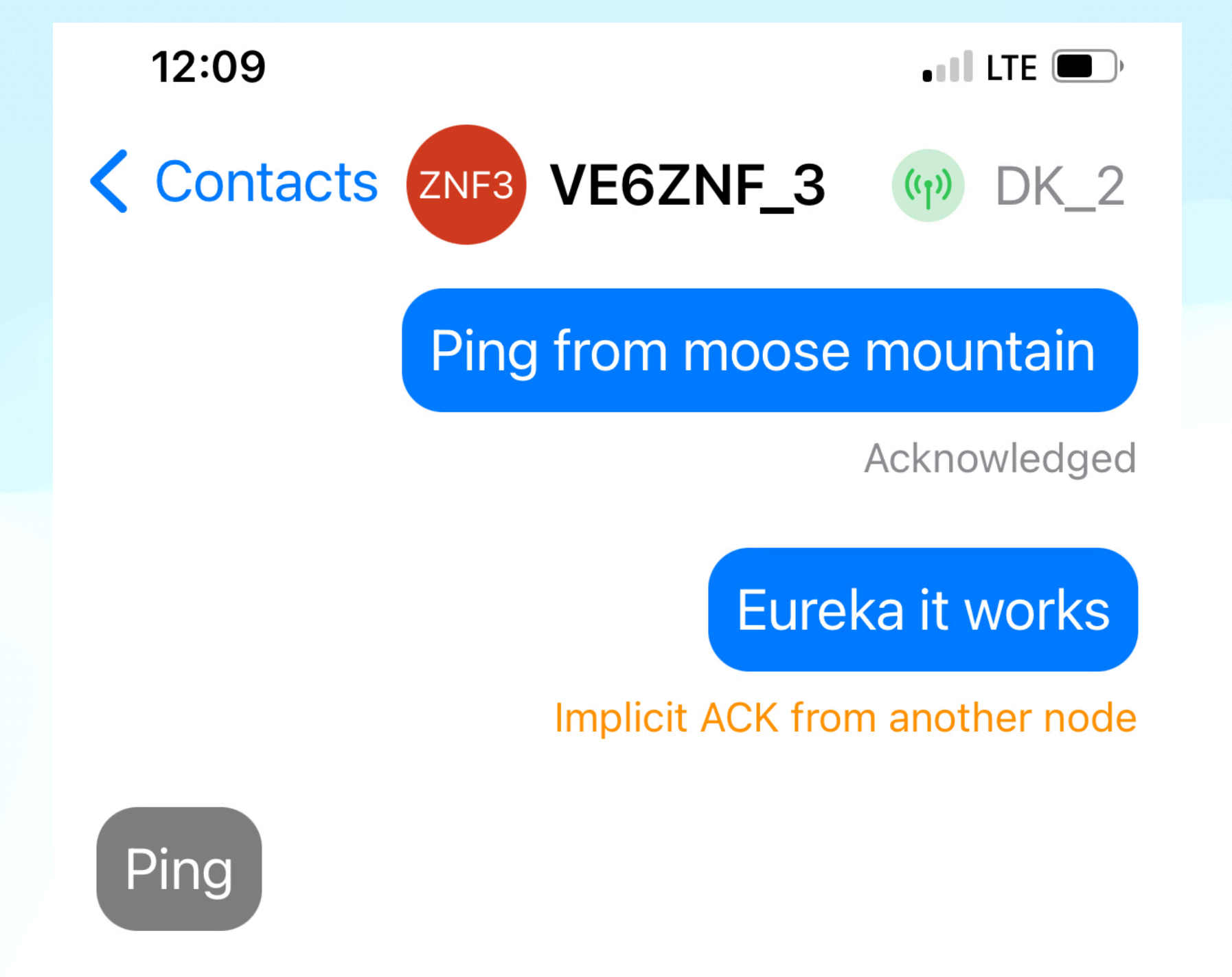

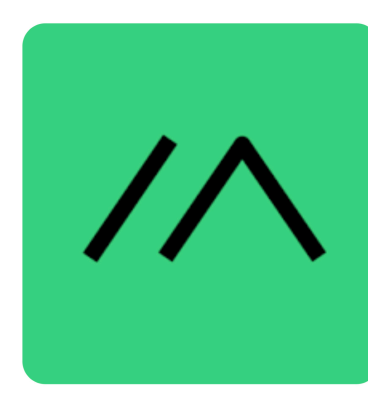

### Devices that can be used

ESP32 - use ESP32 Serial Drivers (max, linux, and win instructions are nicely documented on website.)

- LILYGO® TTGO T-Beam (>V1.1 recommended)
- LILYGO® TTGO Lora (>V2.1 recommended)
- Nano G1
- Station G1
- Heltec V3 and Wireless Stick Lite V3
- RAK11200 Core module for RAK WisBlock modular boards

### nRF52- less power (only use Bluetooth) and program using UF2 bootloader(appear as a flash drive)

- RAK4631 Core module for RAK WisBlock modular boards
- LILYGO® TTGO T-Echo

#### **RP2040**

- Raspberry Pi Pico + Waveshare LoRa Module (Note: Bluetooth and Wi-Fi on the Pico W is not yet supported by Meshtastic)
- RAK11310 Core module for RAK WisBlock modular boards

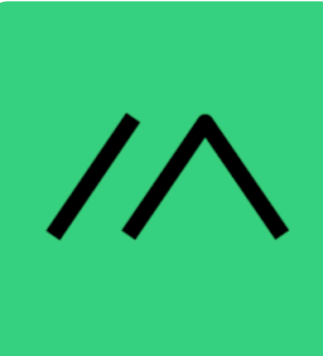

### Programming a heltec radio

- It is not that difficult and really is quite quick.
- Flashing the firmware. use chrome or edge browser for web based installer
- After firmware install then use phone app or Python command line interface. (CLI)
- Demo: switch to Mac at the end of presentation

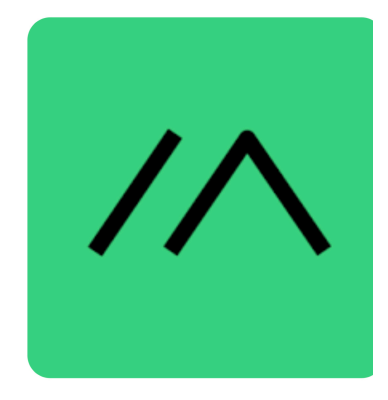

### Flashing the firmware. - use chrome or edge browser

 Remember to push the program button on the device as you are connecting it to your USB port. (This enables the install.)

| Select your device |                           |
|--------------------|---------------------------|
| Heltec V3          | ~                         |
| Select firmware    | Installing                |
| V2.2.14.57542ce    | Instailing                |
| Select update c    |                           |
| wipe and reinstall |                           |
|                    | 34%                       |
|                    |                           |
|                    | This will take 2 minutes. |

- Wait 2min
- Close installer page.
   ( releases usb for Python programming)

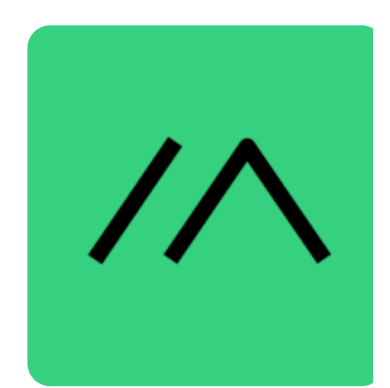

## Python command line interface. (CLI)

• Python command line interface. Usage and setup .

pip3 install --upgrade pytap2

pip3 install --upgrade meshtastic

- (again most of these radio setup steps can be also done on the Bluetooth connected phone App)
- The CLI instruction set is documented correctly under software. (other places there are some errors.)
- CLI help codes are useful if typing in the wrong code.

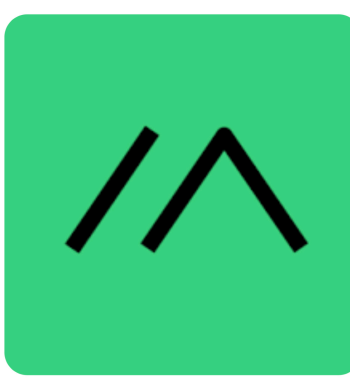

## Python command line interface. (CLI)

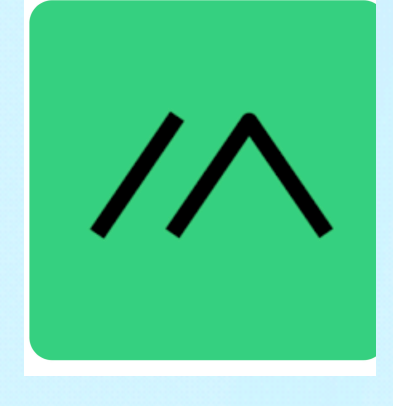

- Setting region: meshtastic --set Lora.region US have to do this due to EU and N.A. frequency availability differences.
- Bluetooth setting if your display is not working: meshtastic --set bluetooth.mode NO\_PIN
- Setting channel ( use one line in command line): meshtastic --ch-set name "cfa\_test1" --ch-set psk random
   -ch-set uplink\_enabled false --ch-index 2
- Enable monitoring of remote hardware (ie read/write gpio pins.)
   meshtastic --set --set remote\_hardware.enabled true
- Reading remote hardware pin 4: set LoRa settings to shortfast when testing !!!

#### meshtastic --gpio-rd 0x10 --dest '!75ce6314' Node is in hex and do not use double quotes on Mac and Linux , pin uses a Mesh to select the pin - mesh (explain)

## Python command line interface. (CLI continued)

 Reading a pin using the mesh GPIO:13 mask:0x2000 GPIO:14 mask:0x4000

> GPIO:1 mask:0x2 GPIO:2 mask:0x4 GPIO:3 mask:0x8 GPIO:4 mask:0x10 GPIO:5 mask:0x20 GPIO:6 mask:0x40 GPIO:7 mask:0x40 GPIO:7 mask:0x100 GPIO:9 mask:0x200 GPIO:10 mask:0x400 GPIO:11 mask:0x800 GPIO:12 mask:0x1000

GPIO:15 mask:0x8000 GPIO:16 mask:0x10000 GPIO:17 mask:0x20000 GPIO:18 mask:0x40000 GPIO:19 mask:0x80000 GPIO:20 mask:0x100000 GPIO:21 mask:0x200000 GPIO:22 mask:0x400000 GPIO:23 mask:0x800000 GPIO:24 mask:0x1000000 GPIO:25 mask:0x2000000 GPIO:26 mask:0x4000000 GPIO:27 mask:0x8000000

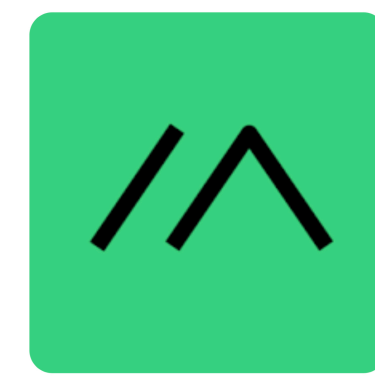

## Python command line interface. (Continued)

- Remote gpio (reading and writing to pins needs a gpio channel set up)
- To remotely control a node you need an admin channel set up.
- With this you can set and read parameters off a remote node. (using —get and the —set commands) - ie node name changes, remote resets...)
- Once everything is set up you can use a QR code to transfer settings

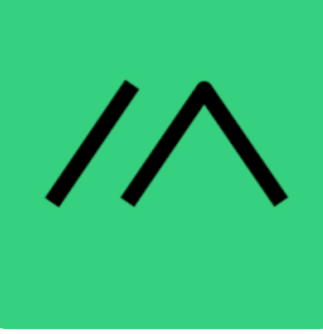

### **Useful points**

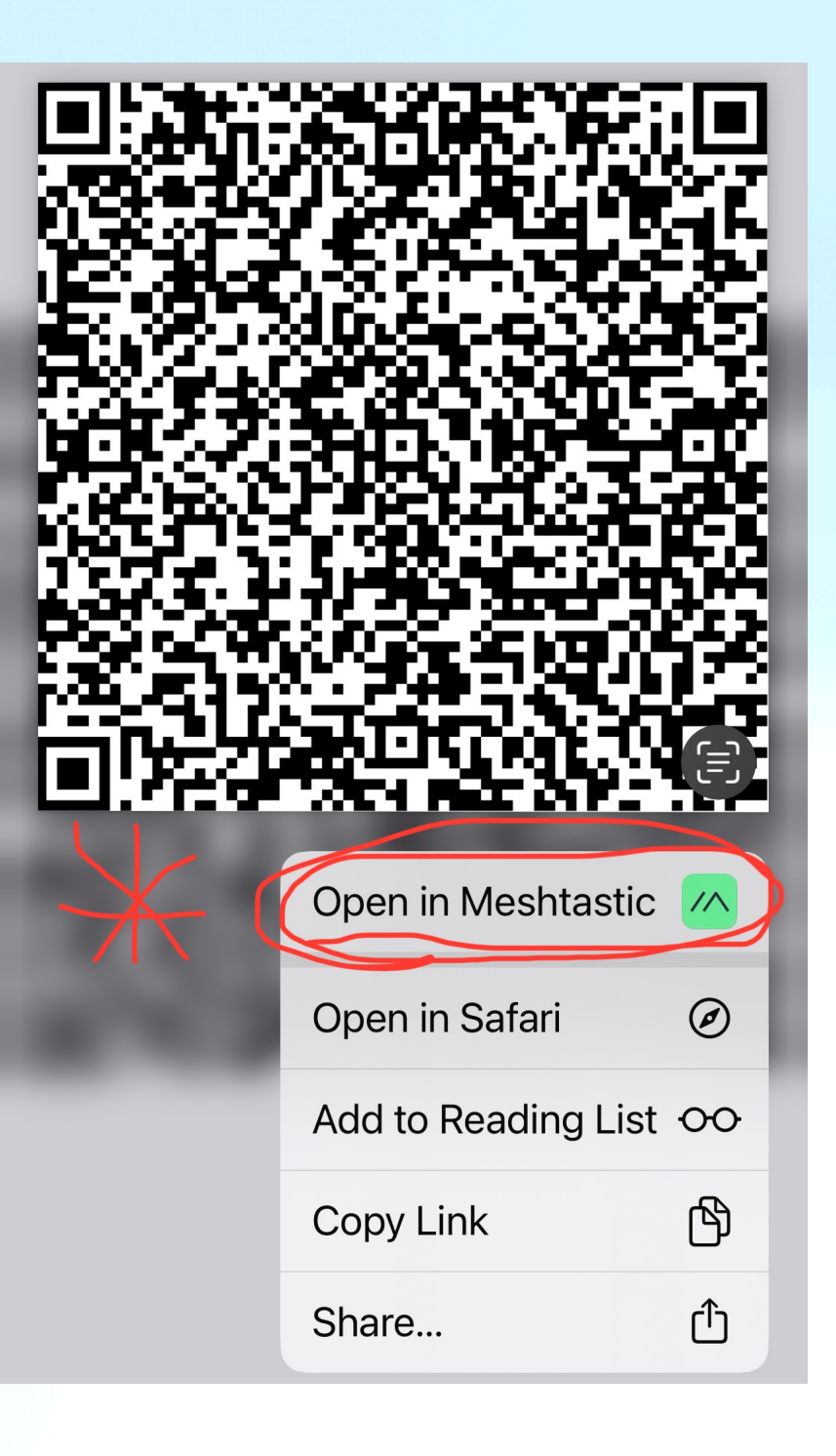

• My channel settings.

 Use QR code in app to transfer settings.

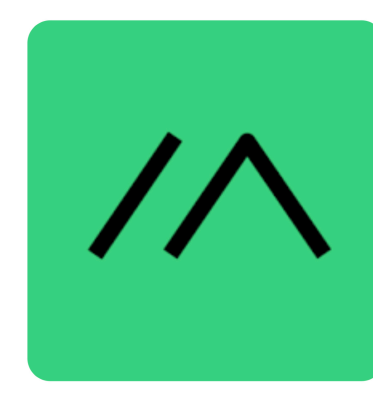

### Useful points - cont.

- Do not plug in power before connecting the antenna. - can damage esp32
- A text to channel zero, goes to everyone on the network. ( and so does motion sensor data!!!!)
- <u>https://www.laub-home.de/</u> wiki/RTTTL\_Songs.

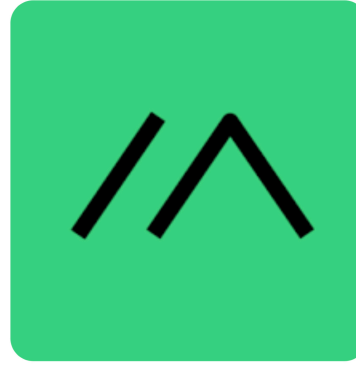

### **Useful points - cont.**

- Buzzer needs to be set in BOTH the device AND in the external notification settings...!!!
- Using PWM for buzzer and setting external notification pin high or low at the same time causes device shutdown( use one or the other)

Website, Laptop, CLI, hardware and app demonstrations.

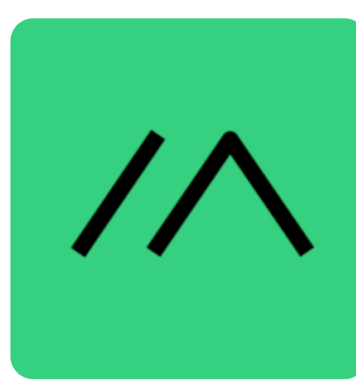

### Summary

- Cheap
- Very versatile
- Open source
- Can encrypt your channels
  - Can use as a stand alone pair or have a Python USB monitoring program as demonstrated

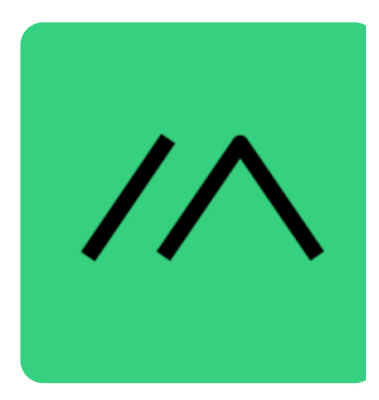

### Summary

- Show of radio units
- Final Demo
- Questions????

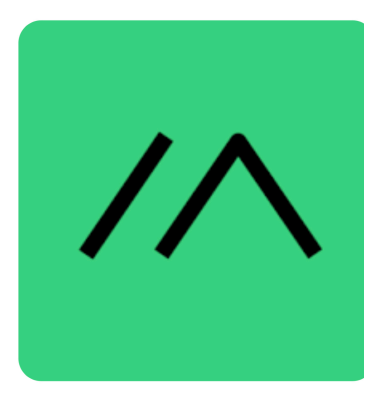

## My Python code to talk to CLI

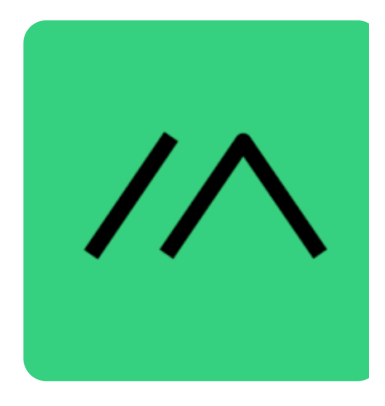

 If you get an error after installing: Python meshtastic CLI like below( I did!)

#### ModuleNotFoundError: No

module named 'pkg\_resources'

fix:

pip3 install --upgrade setuptools

Then everything worked.

(don't ask me why)

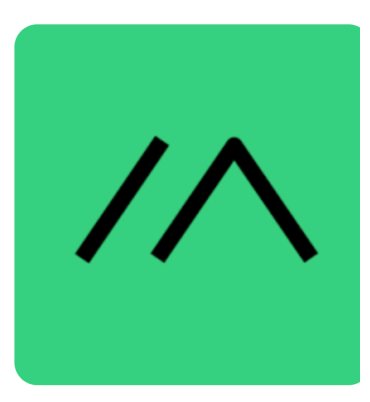